2017 年 6 月 10 日 関西言語学会ワークショップ 参考資料 文書作成者:中野陽子(関西学院大学)

## I. DMDX を使用する準備

I. DMDX を下記のサイトからダウンロードして、インストールする。 http://www.u.arizona.edu/~kforster/dmdx/dmdx.htm

スタートメニューから DmDX のファイルに DmDX、DmDX Aotomode と TimeDX が 入っているかをチェックする。Windows7 は DMDX, Windows10 では DmDX Automode を使用する。

## II. モニターとソフトの調整

DMDX を起動し、Help をクリックする。

左の目次から Using TimeDX を選ぶと、モニターの調整や音声を使うための調整のため、 Step 0. から Step 11 までについての案内がある。

音声を使用しない場合は取りあえず、Step 5 まで行っておく。(<u>下記の1と2を実施し</u> <u>ておかないと、プログラムがうまく動かない。)</u>

Start メニューから DMDX のファイルを探して、その中に入っている TimeDX を起動する。

# 1 File/ Select Video Mode

「メニューバーの File/ Select Video Mode / Select Desktop Video Mode / Just Select it をク リックし、 Do Test をクリックし、結果を見る。 Done をクリックして閉じる。

## 2 Advanced Tests/Time Video Mode

メニューバーの Advanced Tests から Time Video Mode を選んで、クリックすると"Refresh Rate ##"と表示される。しばらくすると Video Mode と先ほど選んだ解像度が一番上に 表示されたボックスが現れる。Save Last Used values in Registry をクリックして、Registry の4つ数値を保存する。Do Test をクリックし、適当なところで Esc か Enter をクリック する。Done を押して終了する。

## **3** Basic Tests/Refresh Rate

コマンドを書くとき、使用する機器のリフレッシュレートから、刺激の提示時間などを 計算することがあるため、確認しておく方がよい。 メニューバーの Basic Tests から Refresh Rate を選び、Do Test をクリックする。

解像度の下に refresh rate が表示される。ラップトップは約 16.7ms、デスクトップは約 11.8ms。

## 例: fd 30

<fd N> Set Frame Duration 単語などを呈示する時間を指定するコマンド N はミリ秒ではなく、tick 数またはリフレッシュレートに基づいて表される。た とえば、単語を 500ms 呈示したい場合、リフレッシュレートが 16.68ms なら N は 500ms÷16.7m≒29.94 約 30 ticks になる。

#### II. プログラムの作成

マイクロソフトワードのリッチテキストで書く。保存するときに、ファイル形式 .rtfを 選択する。

単語のフォントサイズや種類は、リッチテキストのフォントサイズや種類がそのまま反映される。

#### 語彙性判断課題

凝視点(500ms)→空白(500ms)→プライム語(500ms)→ターゲット語(500ms)で ターゲット語に対する語彙性判断の反応時間を測定する場合。

## プログラムの例

Windows 7 は 1 行目に<vm 1366, 768, 768, 32, 59>が入っているが、Windows10 は入れ ない。(vm: Video Mode モニターの属性に関する記述,下記のコマンドの説明を参照し て下さい。)

ラップトップコンピューター使用

Windows7のとき

<id "キーボード"> <mr "+Enter"> <mr "+M"> <mr "+V"> <vm 1366, 768, 768, 32, 59><dbc 000000000> <dwc 255255255> <cr> <n 5><msfd 500> <d 60> <t 4000> <nfb>

0 "start";

-1 "+" / / <ms% 500> "にがい" / <ms% 500> \* "らでい"/; +2 "+" / / <ms% 500> "かくまう" / <ms% 500> \* "うるおす"/; +3 "+" / /<ms% 500> "あつがる" / <ms% 500> \* "さむがる"/; +4 "+" / / <ms% 500> "さした" / <ms% 500> \* "けあた"/; +5 "+" / / <ms% 500> "いたわる" / <ms% 500> \* "なみだ"/; 0 "以上です。";

Windows 10 のとき

<id "キーボード"> <mr "+Enter"> <mr "+M"> <mr "+V"> <dbc 00000000> <dwc 255255255> <cr> <n 5><msfd 500> <d 0> <t 4000> <nfb>

# 0 "start";

-1 "+" / / <ms% 500> "にがい" / <ms% 500> \* "らでい"/; +2 "+" / / <ms% 500> "かくまう" / <ms% 500> \* "うるおす"/; +3 "+" / /<ms% 500> "あつがる" / <ms% 500> \* "さむがる"/; +4 "+" / / <ms% 500> "さした" / <ms% 500> \* "けあた"/; +5 "+" / / <ms% 500> "いたわる" / <ms% 500> \* "なみだ"/; 0 "以上です。";

コマンドの説明

id: Select and Input Device.

キーボードや外付けの機器、各機器のボタンなどの名前を指定する。名前は TimeDX で調べる。TimeDX の中にある Basic Tests/Input Test を起動させる。上に機器名が表示さ れる。機器名を選び Test をクリックする。使用機器に付属しているボタンなどのリスト が表示される。キーボード上のスペースキーなど、実験に使用するキーをクリックして みると、該当する名前(たとえば、Enter キーを押すと、#28, Enter と表示される。番号 や名前は各機器によって異なる。ゲームパッドでも製品番号が異なれば、名前も異なる。) がハイライトされる。機器の名前、使用するキーの名前を控えておく。

機器の名前:キーボード

<id "キーボード"> のように書く。

""でくくった場合は使用するキーの名前も<>の中のものを使用する。

<id "キーボード"><mr "+Enter">

<id #キーボード>のように書いたら、#のついた番号の方を使用する。 <id #キーボード><mr +#28> mr Map Button to Request +はキーなどを押す、一は引くことを表す
 <mr "+Enter"> Enter キーを押すと実験が始まる。

mpr Map button to Positive Response <mpr "+M"> Yes 反応には M のキーを押す。

mnr Map button to Negative Response <mnr "+V"> No 反応には V のキーを押す。

vm Video Mode モニターの属性

<vm 1366, 768, 768, 32, 59>

- $\ensuremath{\mathbb{N}}_1$  the horizontal size,
- $N_2$  is the optionally reprogrammed vertical size,

 $N_3$  is the real vertical DirectX video size that is re-programmed to  $N_2$ 's size,

 $N_4$  is the color depth

and  $\ensuremath{\mathbb{N}}_5$  is the refresh rate

dbc Default Background Color 背景色を指定する。 <dbc 000000000> 背景色を黒にする。

dwc Default writing color 文字の色 </br><dwc 255255255> 文字の色を白にする

cr continuous running 継続して実験を実施する。

n 試行数

<n5>5 試行

fd Set frame duration デフォルトの提示時間を指定する(tick 数またはレトレースの間隔で TimeDX の Refresh Rate で調べる)

<fd 30> 刺激を 30ticks 分呈示

6 行目以降の / で区切られた部分が frame1 つ分で、各 frame に適用される。
 Frame 内に呈示時間を指定しておくと、そちらが優先される。
 msfd はミリ秒で指定する場合。

ms Frame Duration in Milliseconds

<ms% 500> ms% ミリ秒で指定したい場合。

d Delay from request to next item's display request (ボタンを押すなど) があってから、 次の item を何 tick 遅らせるか。

<d 60> ボタンを押したら、1 秒遅れて次の刺激が出る。上記の例ではボタンを 押すのは実験開始前に Start の画面が出たときと、各試行の最後で語彙性判断 をするとき。Start の画面を見てボタンを押して、1 秒後に最初の凝視点が呈示 される。各試行の終わりにボタンを押すと、その1 秒後に次の試行の凝視点が 呈示される。

t Subject response Time <t 4000> 最大4秒待つ

<nfb> Disable feedback display フィードバックなし。

0""に書かれたことを表示する。
 ; コマンドの終了
 0"Start"; Start と表示される。

-1 "+" / /<ms% 500> "にがい" / <ms% 500> \* "らでい"/;

- 語彙性判断の正解が negative という意味。
 +の場合は positive という意味。

1は任意の番号。

"+"/: 凝視点 +

/: frameの区切り

- / / : 空白の frame <ms% 500> "にがい":にがい を 500 ミリ秒呈示
- \*: Turn RT Clock On ここから反応時間の測定を開始する。
   <ms% 500>\*"らでい": らでい を 500 ミリ秒呈示し、その onset から反応時間の測定を開始する。

<u>プログラムは MsWord などに書き、リッチテキストで保存する。その際、呈示したい種類のフォントとサイズにしておく。</u>たとえば、プログラムを Courier New の 36point で 書いて保存すると、その種類とサイズで呈示される。

<u>#コマンドは DmDX の Help 機能に掲載されている。</u>

## III. DmDX での実験実施

- 1. Windows 7 は DmDX を、Windows 10 は DmDX Automode を起動する。
- 2. ブラウザーから保存したリッチテキストを探して開く。
- 3. Syntax Check をクリックすると、リッチテキストで入力したコマンド等が表示される。
- 4. subject の欄に任意の番号を入力する。(たとえば、被験者番号の 100 1A)
- 5. Run をクリックするとプログラムで指定した最初の frame の Start が呈示される。
- 6. 上記の例では Enter を押すと実験が開始される。

終了したら、Esc キーを押す。データを Save するかどうか尋ねてくる。このとき、「はい」を押せばデータが保存されるが、「いいえ」を選ぶとデータが残らないので注意する。

<u>Masked Priming Task のプログラムの例</u> ラップトップコンピューター使用 Windows 7 で USB 接続のゲームパッドを使用するとき

<id "Elecom Wired Gamepad"> <mr "+C"> <mpr "+F"> <mnr "+E"> <vm 1366, 768, 768, 32, 59><dbc 000000000> <dwc 255255255> <cr> <n 5> <d 60><fd 30> <t 4000> <nfb>

```
0 "start";

-1 "+" / / "######" / <ms% 50> "にがい" / <ms% 500> * "らでい"/;

+2 "+" / / "#######" / <ms% 50> "かくまう" / <ms% 500> * "うるおす"/;

+3 "+" / / "#######" / <ms% 50> "あつがる" / <ms% 500> * "さむがる"/;

+4 "+" / / "#######" / <ms% 50> "さした" / <ms% 500> * "けあた"/;

+5 "+" / / "########" / <ms% 50> "いたわる" / <ms% 500> * "なみだ"/;

0 "以上です。";
```